# Desktop Conductivity/TDS/Salinity/ Resistivity/Temp Meter Model 455C <u>Instruction Manual</u>

istek, Inc.

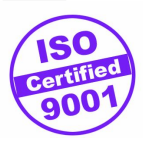

# TABLE OF CONTENTS

| Chapter I    | Introduction                                     |
|--------------|--------------------------------------------------|
| Chapter II   | Instrument Setup                                 |
| Chapter III  | General Functions                                |
|              | Key Function4                                    |
|              | Display Description                              |
|              | Electrode Storage and Maintenance                |
| Chapter IV   | Setup Functions                                  |
| -            | Clear Data(Memory)7                              |
| Chapter V    | Calibration and Measurement11~14                 |
| Chapter VI   | <b>Data-Log</b> 15~17                            |
| Chapter VII  | Remote Control                                   |
| Chapter VIII | <b>Troubleshooting and Error Descriptions</b> 19 |
| Chapter IX   | Specifications                                   |
| Chapter X    | Ordering Information                             |

Table of Contents

# Chapter I. Introduction

*istek*'s Desktop Conductivity/TDS/Salinity/Resistivity/Temp Meter(model 455C) is operated by AC/DC(DC 9V) adaptor and is controlled by microprocessor for all measurement needs.

*istek*'s Desktop Conductivity/Salinity/TEMP Meter(model 430C) features a graphic LCD which simultaneously displays various functions along with measurement.

*istek*'s Desktop Conductivity/TDS/Salinity/Resistivity/TEMP Meter(model 455C) features to obtain a reliable data since its program is treated by setting in detail about compensation factor for an accurate measurement.

*istek*'s Desktop Conductivity/TDS/Salinity/Resistivity/Temp Meter(model 455C) contains function which can know the last calibration status for Conductivity, e.g. the last calibration Date/Time, Temperature and Standard solution etc.

The model 455C is capable of storing up to 100 points in memory at once and storing by control of the time interval of data-log automatically, and can be remotely controlled via RS232C interface.

It is available to display unlimited number of each datalogging via Excel Software with graph including GLP documentation by using DAPS.

The model 455C displays Conductivity( $\mu$ S, mS), TDS(mg/L), Salinity(ppt), Resistivity (ohm, kohm, Mohm) and Temp(°C).

Conductivity indicates conductivity of solution. (unit  $\mu$ S/cm and mS/cm)

- TDS indicates by converting the measured conductivity into concentration of the total dissolved solid present solution from. (unit mg/L)
- Salinity indicates by converting the measured conductivity into salinity of solution. (unit ppt)

Resistivity indicates resistivity of solution at a current temperature.

Temperature Compensation(Temp)

For automatic temperature compensation, a temperature probe supplied by *istek* must be used.

Temperature is automatically compensated on the base of Tref adjusted in Setup. Tref can be set with 25.0 °C or 20.0°C for a basis.

# Chapter II. Instrument Setup

Real Panel

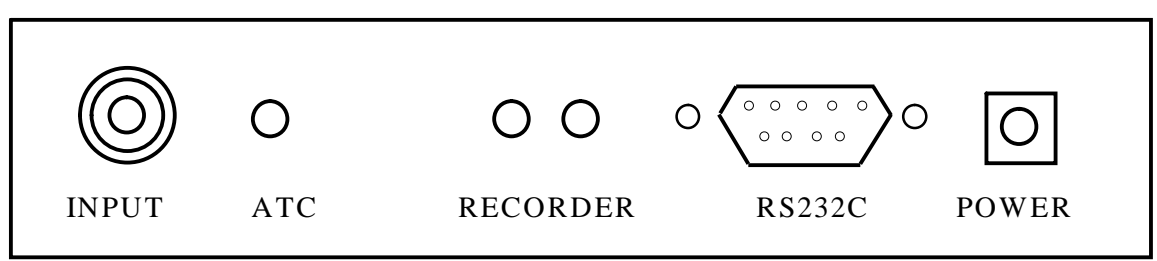

#### **Power Source**

Connect the supplied adaptor to the meter. *istek* supplies AC/DC adaptor(DC 9V) adjusting to 220V.

#### **Electrode Connection**

Attach electrode by sliding the BNC connector onto the sensor input then push down and turn clockwise to lock into position.

#### **ATC Probe Connection**

Attach the ATC probe to the ATC jack by sliding the connector straight on until firmly in place.

#### **Recorder Connection**

When the recorder is used, connect the recorder to the meter. Output voltage is  $-1999.9 \sim +1999.9 \text{ mV}$  with impedance of 600  $\Omega$ .

#### Printer and RS232C interface cable Connection

Insert printer and RS232C interface cable into the RS232C jack. Use interface cable supplied by *istek*.

# **Chapter III. General Functions**

## **Key Function**

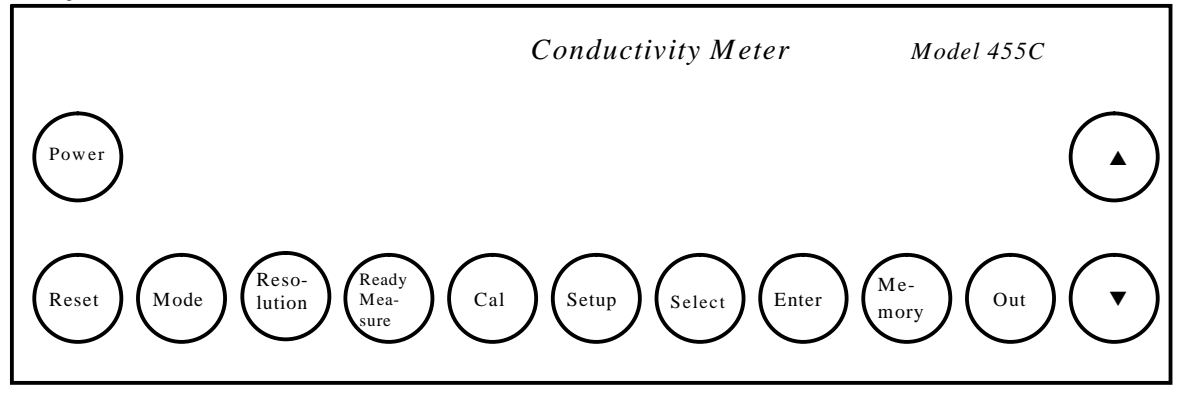

| <u>Key Name</u> | Description                                                                                                    |  |  |  |
|-----------------|----------------------------------------------------------------------------------------------------|--|--|--|
| Power           | used to turn ON/OFF.                                                                                                    |  |  |  |
| Reset           | used to initiate a system.                                                                                                    |  |  |  |
| Mode            | used to change operating modes, such as conductivity, TDS, salinity or resistivity.                                                                                                    |  |  |  |
| Resolution      | used to change the resolution while measuring.                                                                                                    |  |  |  |
| Ready/measure   | used to change condition of meter, i.e. measure or ready.<br>This is used for changing from ready to measure condition or<br>reversing.                                                   |  |  |  |
| Cal             | used to start or set calibration.<br>used to confirm the last calibration status.                                                                                                    |  |  |  |
| Setup           | used to access the setup menu.<br>This is used for setting instrument parameters.<br>Can set Cell Constant, Temperature Coefficient, Temperature<br>Compensation, Date/Time and Data-Log. |  |  |  |
| Select          | used to move position of cursor.<br>used to measure conductivity without temperature compensation.                                                                                        |  |  |  |
| Enter           | used to set a selected data.                                                                                                    |  |  |  |
| Memory          | used to store data in meter;s memory while measuring.<br>In the ready condition, used to search the memorizeded data.                                                                     |  |  |  |
| Out             | used to print data.<br>used to exit in Setup mode.                                                                                                    |  |  |  |
| up(▲)           | In setup and Data(Memory) mode, press to increase value.                                                                                                    |  |  |  |
| down(♥)         | In setup and Data(Memory) mode, press to decrease value.                                                                                                    |  |  |  |

# **Display Description**

The following display is specially specified.

Even some messages are not shown in the below display, describe together below.

| Ready              | 96    | / 11 / 12 | 11:15               |
|--------------------|-------|-----------|---------------------|
| 0.00               | uS/cm | 2.        | Tr. 25.0<br>.1 %/°C |
| Conductivity<br>°C |       | ΤΕΜΡ      | 25.0                |

| Display        | Function                                                                                                    |  |  |  |
|----------------|----------------------------------------------------------------------------------------------------|--|--|--|
| Conductivity   | indicates conductivity with range of 0 ~199,999 $\mu$ S/cm.                                                                                    |  |  |  |
| TDS            | indicates the amount of total dissolved solids presents in solution (unit mg/L).                                                               |  |  |  |
| Salinity       | indicates salinity presents in solution at a current temperature. (unit ppt)                                                                   |  |  |  |
| Resistivity    | indicates resistivity of solution at a current temperature.                                                                                    |  |  |  |
| Temp(°C)       | displays when a temperature probe is attached, and indicates automatic temperature compensation.                                               |  |  |  |
| Ready          | indicates that meter is in ready condition.                                                                                                    |  |  |  |
| Measure        | indicates that meter is in measure condition.                                                                                                  |  |  |  |
| 96/11/12 11:15 | indicates a current date and time.                                                                                                    |  |  |  |
| Tr. 25.0       | indicates that compensation of temperature is performed at $25.0$ °C.                                                                          |  |  |  |
| Tr. 20.0       | indicates that compensation of temperature is performed at $20.0$ °C.                                                                          |  |  |  |
|                | indicates no temperature compensation.                                                                                                    |  |  |  |
| 2.10 %/°C      | indicates to compensate temperature with the temperature coefficient, 2.10 $\%/^{\circ}C.$                                                     |  |  |  |
| Error          | displays when it is not available to correctly measure because<br>something is wrong in the meter or buffer while calibrating or<br>measuring. |  |  |  |

### Electrode Storage & Maintenance

#### **Conductivity Cell Storage**

A dirty cell will contaminate the solution and cause conductivity to change. It is best to store cells that are immersed in deionized water. Provided the cell has been stored in condition of drying, should be soaked in distilled water for five to ten minutes before using to keep electrode wet.

#### Conductivity Cell Maintenance (Cell Cleaning)

Glease, oil, fingerprints, and other contaminants on the sensing elements can cause erroneous measurements and sporadic responses.

If it takes long time to response or a stable data isn't obtained, can be often restored to normal performance by using the following procedures;

Clean cells with detergent and/or dilute nitric acid(1%) by dipping or filling the cell with cleaning solution and agitating for two or three minutes. Other diluted acids(e.g. sulfuric, hydrochloric, chromic) may be used for cleaning except for aqua regia. When a stronger cleaning solution is required, try concentrated hydrochloric acid mixed into 50% isopropanol.

Chapter III General Functions Conductivity/TDS/Salinity/Resistivity/Temp Meter

# **Chapter IV. Setup Functions**

The setup menu is used to identify and change instrument parameters.

#### **Temperature Setting**

If temperature on display differs from a real temperature, set a real temperature according to the following procedure.

Press **Setup** and then the display is shown as follows.

| <<           | <b>COND SETUP</b> | >> |
|--------------|-------------------|----|
| 1.Cell/Tref/ | ΓC                |    |
| 2.Date/Time  | ;                 |    |
| 3.Data-Log   |                   |    |
| 4.Exit       |                   |    |

Press Mode key.

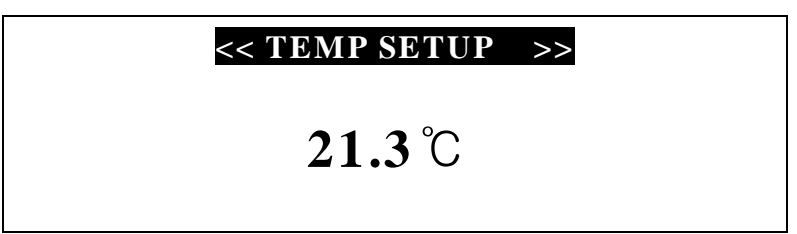

Set temperature by using  $\blacktriangle$  or  $\triangledown$  key and exit by pressing **Out** key.

#### Clear data(Memory)

If clearing the stored data, press **Mode** key to enter Salinity mode. The display is shown as follows. And then press **Enter** to clear. Therefore all data, which set at setup, are changed to a basic value.

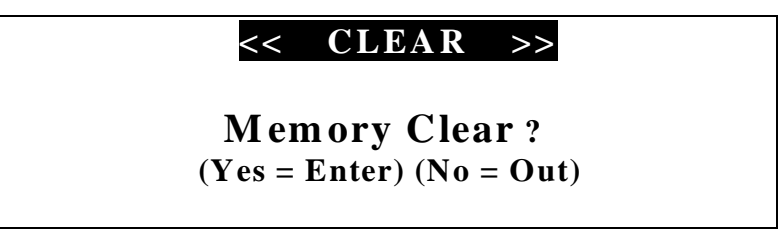

### (1) Conductivity Mode

In the conductivity ready condition press **Setup** key to enter setup and then the message is shown as follows.

| <<            | <b>COND SETUP</b> | >> |
|---------------|-------------------|----|
| 1.Cell/Tref/T | C                 |    |
| 2.Date/Time   |                   |    |
| 3.Data-Log    |                   |    |
| 4.Exit        |                   |    |

Chapter IV Setup Functions <u>Conductivity/TDS/Salinity/Resistivity/Temp Meter</u>

The selected menu shows an emphasized black color in turn with pressing **Select** key and the condition of each item is set with pressing **Enter** key.

After finishing setup, press **Out** key or select a displayed **Exit** to exit.

#### Cell/Tref/TC

In the initial display of Conductivity Setup, after selecting **1.Cell/Tref/TC** by using **Select** key, press **Enter** key and then the display is shown as follows.

|              | << | Cell/Tref/TC >> |
|--------------|----|-----------------|
| 1. Cell      |    | 1.0             |
| 2. Tref      |    | 25.0            |
| <b>3.</b> TC |    | 2.10            |
| 4. Exit      |    |                 |

### 1) Cell

**1. Cell** has function to set cell constant. For conductivity measurement of a solution, can accurately measure by adjusting cell constant. Cell constants consist of 0.01, 0.1, 1.0, 10 and 100, and set by using  $\blacktriangle$  or  $\triangledown$  key.

#### 2) Tref

2. Tref has function to set compensation temperature(25.0 °C or 20.0 °C).

|              | << | Cell/Tref/TC >> |
|--------------|----|-----------------|
| 1. Cell      |    | 1.0             |
| 2. Tref      |    | 25.0            |
| <b>3.</b> TC |    | 2.10            |
| 4. Exit      |    |                 |

Press  $\blacktriangle$  or  $\triangledown$  key to change 25.0 or 20.0. The conductivity of a solution exhibits at 25.0°C or 20.0 °C.

3) TC

**3. TC** is used to set temperature coefficient. The conductivity of solution with a specific electrolyte concentration will change in accordance with the change of temperature. Each conductive ion has a different temperature coefficient.

All *istek*'s meters allow adjusting coefficient for the advanced performance.

|              | << | Cell/Tref/TC | >>   |
|--------------|----|--------------|------|
| 1. Cell      |    |              | 1.0  |
| 2. Tref      |    |              | 25.0 |
| <b>3.</b> TC |    |              | 2.10 |
| 4. Exit      |    |              |      |

Press  $\blacktriangle$  or  $\triangledown$  key until the desired value is displayed.

The following table is a typical temperature coefficients (percentage of change of conductivity per  $^{\circ}$ C).

| Solution        | % / ° C |
|-----------------|---------|
| Ultrapure Water | 4.55    |
| Salt(NaCl)      | 2.12    |
| 5% NaOH         | 1.72    |
| Dilute Ammonia  | 1.88    |

Chapter IV Setup Functions

Conductivity/TDS/Salinity/Resistivity/Temp Meter

| Solution          | % / °C |
|-------------------|--------|
| 10% HC1           | 1.32   |
| 5% Sulfuric Acid  | 0.96   |
| 98% Sulfuric Acid | 2.84   |

#### 4) Exit

If finishing setup or exiting setup in the middle of setting, select **Exit** and press **Enter** key. **Out** key has the same function.

#### Date/Time

In the initial display of setup, after selecting **2.** Date/Time by using Select key, press **Enter** key. Select data(year, month, day and time etc.) with Select key and adjust data by using  $\blacktriangle$  or  $\triangledown$  key.

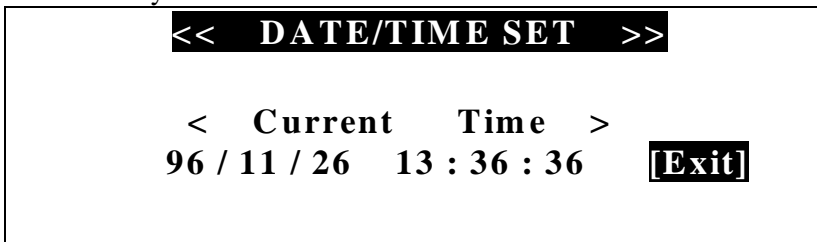

If finishing setup, press **Out** key or select a displayed **Exit** to exit Date/Time setup.

#### <u>Data-Log</u>

In the initial display of setup, After selecting **3. Data-Log** by using **Select** key, press **Enter** key. And then the display is shown as follows. Select data by using **Select** key.

| << DATA LOO        | GGING >> |
|--------------------|----------|
| 1. Destination :   | Memory   |
| 2. Time Interval : | 0 min    |
| 3. Exit            |          |

**1.Destination** is a place to store memory type, such as memory, printer or Excel etc., by using ▲ or ▼ key.

If pressing **Enter** key in **1.Destination**, display is shown as follows.

<< RS232C SETUP

| Baud | Data | Stop | Parity |
|------|------|------|--------|
| 9600 | 8    | 1    | No     |
| 2000 | Ū    | •    | [Exit] |

Select communication data by using **select** key, and set Baudrate, Data Bit, Stop Bit and Parity Bit by using  $\blacktriangle$  or  $\blacktriangledown$  key.

- Baud : adjust communication rate between computer and meter by using ▲ or ▼ key.
- · Data : adjust Data Bit between computer and meter by using  $\blacktriangle$  or  $\triangledown$  key.
- · Stop : adjust Stop Bit between computer and meter by using  $\blacktriangle$  or  $\triangledown$  key.
- Parity : adjust Parity Bit between computer and meter by using  $\blacktriangle$  or  $\triangledown$  key.

Chapter IV Setup Functions Conductivity/TDS/Salinity/Resistivity/Temp Meter

If finishing setup press **Out** key or a displayed **Exit** to exit RS232C setup.

#### 2) Time Interval

In order to store data to any Destination with certain, select a desired time interval(minutes or seconds) by using  $\blacktriangle$  or  $\triangledown$  key.

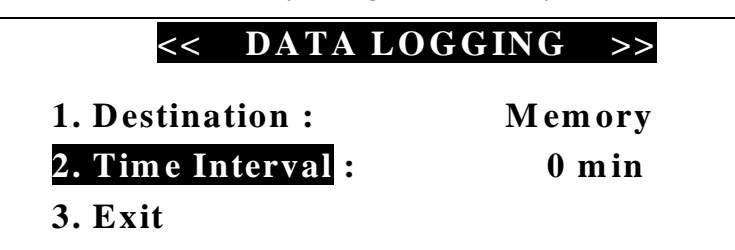

Unit of time interval, such as minutes and seconds, is changed by pressing Enter key.

Adjust time interval by using  $\blacktriangle$  or  $\blacktriangledown$  key.

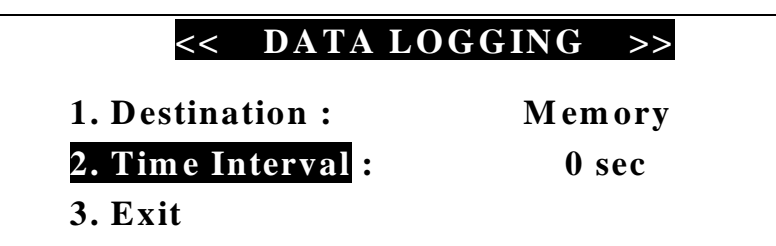

Time interval ranges from 1 second to 23 hours 59 minutes 59 seconds.

#### 3) Exit

If finishing setup, press either **Out** key or a displayed **Exit** key to exit Data-Log setup.

#### <u>Exit</u>

If finishing setup or exiting setup in the middle of setting, select a displayed **Exit** and press **Enter** key. **Out** key has the same function as **Exit** key.

#### (2) TDS Mode

In the TDS ready condition if pressing **Setup** key, the display is shown as follows.

TDS factor adjusts by using  $\blacktriangle$  or  $\blacktriangledown$  key and is basically adjusted to 0.7.

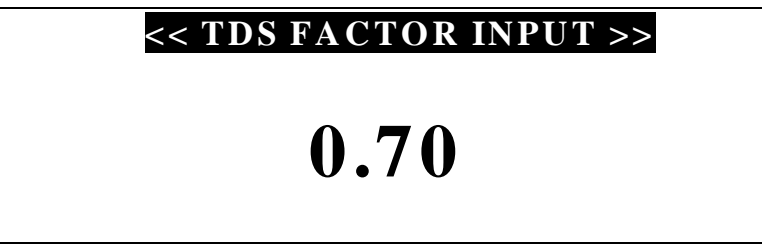

If finishing setup, press either **Out** key to exit setup.

Chapter IV Setup Functions <u>Conductivity/TDS/Salinity/Resistivity/Temp Meter</u>

# **Chapter V. Calibration and Measurement**

The basic condition is as follows.

- i Cell Constant (Cell) : 1.0
- i Compensation Temperature (Tref) : 25.0
- ¡ Temperature Coefficient(TC) : 2.10 %/°C
- j Data-Log : memory

This meter contains function to confirm the last calibration status of conductivity.

### (1) Conductivity Calibration Status

In conductivity ready condition press **Setup** key and **Cal** key or in measurement condition press **Cal** key to enter ; Cond Calibration Status; .

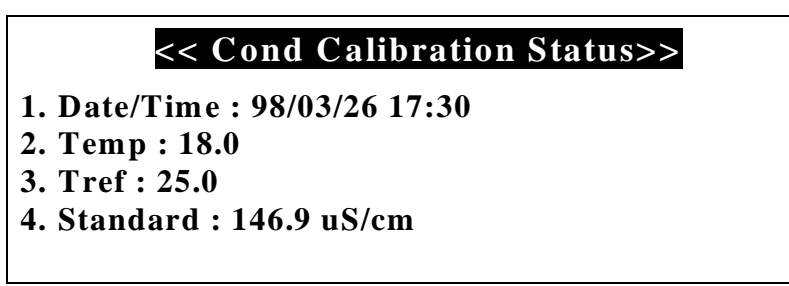

Confirm Date/Time, temperature(Temp) and compensation temperature(Tref) and standard solution used for the last calibration. If pressing **Out** key, return to an initial display.

If clearing data, can;t confirm the last Calibration Status, and the display is shown as follows.

| 1. Date/Time : 00/00/00 00:00 |  |
|-------------------------------|--|
| 2. Temp : 0.0                 |  |
| 3. Tref : 0.0                 |  |
| 4. Standard :                 |  |
| No Data                       |  |

Chapter V Calibration & Measurement <u>Conductivity/TDS/Salinity/Resistivity/Temp Meter</u>

### (2) Preparation

Connect meter with cell and ATC jack. Prepare a required buffer for measurement and magnetic stirrer. Clearly rinse cell with the distilled water and blot dry.

### (3) Calibration

In conductivity ready condition, press **Cal** key to enter calibration mode. The display is shown as follows, and select standard solution by using **Select** key.

| [Cal] | Ready     |        | 146.9 uS |
|-------|-----------|--------|----------|
|       |           |        | 1413 uS  |
|       | 0.00      | uS/cm  | 6.67 mS  |
|       |           |        | 12.89 mS |
| TEMP  | : 18.0 Tr | : 25.0 | 111.9 mS |

Put cell into the selected standard solution and press **Measure** key. Put cell into standard solution and press **Measure** key.

| [Cal] | Mea    | asure     | 146.9 uS |
|-------|--------|-----------|----------|
|       |        | •         | 1413 uS  |
|       | 14     | 3.6 us/cm | 6.67 mS  |
|       |        |           | 12.89 mS |
| TEMP  | : 18.0 | Tr: 25.0  | 111.9 mS |

After the reading is stable, press **Cal** key and then Cal-OK message is displayed and returns to an initial mode.

| [Cal] | Cal-OK | 146.9 uS |
|-------|--------|----------|
|       | 1/6 0  | 1413 uS  |

|            |          | 6.67 mS  |
|------------|----------|----------|
|            |          | 12.89 mS |
| TEMP: 18.0 | Tr: 25.0 | 111.9 mS |

If using standard solution that not showing on screen, adjust conductivity by using  $\blacktriangle$  or  $\triangledown$  key.

| [Cal] Ready       | 158.7 uS |
|-------------------|----------|
|                   | 1413 uS  |
| 0.00 uS/cm        | 6.67 mS  |
|                   | 12.89 mS |
| TEMP:18.0 Tr:25.0 | 111.9 mS |

Chapter V Calibration & Measurement <u>Conductivity/TDS/Salinity/Resistivity/Temp Meter</u>

The following table is shown correlation conductivity with concentration of KCl solution.

| KCl solution(M) | Conductivity |
|-----------------|--------------|
| 0.001           | 146.9 µS/cm  |
| 0.01            | 1413.0 µS/cm |
| 0.05            | 6.67 mS/cm   |
| 0.1             | 12.89 mS/cm  |
| 1               | 111.9 mS/cm  |

#### (4) Measurement

#### 1) Conductivity Measurement

In the calibration, TC(i.e. Temperature Compensation Coefficient) is automatically selected by standard solutions and measuring temperature. KCl solution have a lower temperature coefficient (app.  $1.9\%/^{\circ}C$ ) of conductivity than typical potable water. Sodium chloride(NaCl) has a temperature coefficient ( $2.12\%/^{\circ}C$ ) that closely approximates that found in most waters from wells and surface sources.

Press **Measure** key to measure the conductivity of solution. The display is shown as follows.

| Measure      | 96 / 11 / 12  | 11:15           |
|--------------|---------------|-----------------|
| 1413 uS/cm   | Tr.<br>2.10 % | 25.0<br>∕₀/°C ℃ |
| Conductivity | TEMP          | 18.0 °C         |

After the reading is stable, store or record it. If measuring conductivity without compensation of temperature, press **Select** key to measure conductivity at measuring temperature without compensation of temperature.

| Measure      | 96 / 11 / 12 | 11:15   |
|--------------|--------------|---------|
| 1215 uS/cm   | ı            |         |
| Conductivity | TEMP         | 18.0 °C |

#### 2) TDS Measurement

The preparation for TDS is the same as for conductivity. Press **Mode** key to enter TDS mode.

Press Measure key to measure TDS of solution.

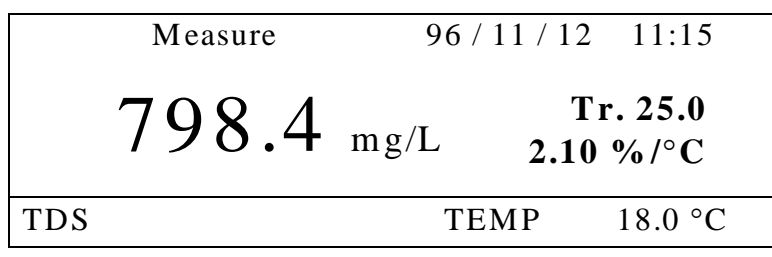

Chapter V Calibration & Measurement <u>Conductivity/TDS/Salinity/Resistivity/Temp Meter</u>

While measuring conductivity, can measure TDS by pressing **Mode** key.

#### 3) Salinity Measurement

The preparation for salinity is the same as for conductivity. Press **Mode** key to change salinity mode.

Press Measure key to measure salinity of solution.

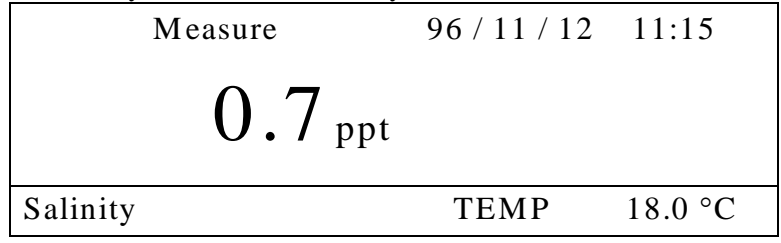

While measuring conductivity or TDS, can measure salinity by pressing Mode key

#### 4) Resistivity Measurement

The preparation for resistivity is the same as for conductivity. Press **Mode** key to change resistivity mode.

Press **Measure** key to measure resistivity of solution.

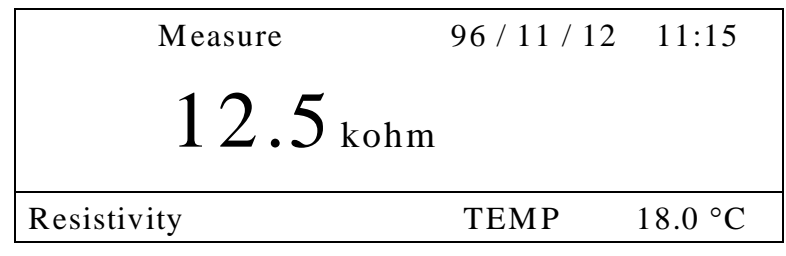

While measuring conductivity, TDS or salinity, can measure resistivity by pressing **Mode** key

Chapter V Calibration & Measurement Conductivity/TDS/Salinity/Resistivity/Temp Meter

# Chapter VI. Data -Log

Model 455C can transmit information to printer or computer via RS232 interface. Data-Log consists of memory, excel and printer etc.

### (1) Memory Data - Log

The basic condition of Data-Log is set as follows.

| << DATA LOG        | GING >> |
|--------------------|---------|
| 1. Destination :   | Memory  |
| 2. Time Interval : | 0 min   |
| 3. Exit            |         |

The measured data is stored in meter by pressing **Memory** key manually.

If the condition of Data-Log is set as follows(refer to Setup), the measured data is automatically stored with time interval of one minute in meter.

| << DATA LOG        | GING >> |
|--------------------|---------|
| 1. Destination :   | Memory  |
| 2. Time Interval : | 1 min   |
| 3. Exit            |         |

Unit of time interval, such as minutes and seconds, is changed by pressing Enter key.

| << DATA LOG        | GGING >> |
|--------------------|----------|
| 1. Destination :   | Memory   |
| 2. Time Interval : | 0 sec    |
| 3. Exit            |          |

Up to 100 points are stored in memory at once.

|          | [ DATA      | MODE    |  |
|----------|-------------|---------|--|
| No. 3    | 96 / 11 / 2 | 6 11:15 |  |
| Conducti | vity :      | 1215 uS |  |
| 1        | Tref :      | 25.0    |  |

If setting Destination as ; None; , data isn't stored. If needing to print the stored data in meter, it is available to output by using printer supplied by *istek*. In ready or measure condition, enter Data(Memory) Mode by **Memory** key, search the stored data in meter by using **Select** key and press **Out** key to print data.

Chapter VI Data-Log <u>Conductivity/TDS/Salinity/Resistivity/Temp Meter</u>

The following figure is an example to print.

[DATA MODE] Number : 3 Date & Time [ 96/11/26 11:15 ] conductivity : 1215 μS Tref : 25.0 °C

### (3) Printer Data-Log

every one minute.

Connect meter to printer via RS232C interface cable supplied by *istek*. If condition of Data-Log is set as follows, the measured data is automatically printed

| [B] << DATA LOG    | GING >> |
|--------------------|---------|
| 1. Destination :   | Printer |
| 2. Time Interval : | 1 min   |
| 3. Exit            |         |

In case of the direct output by printer, must use printer supplied by *istek*. The following figure is an example to print.

[DATA MODE] Number : 3 Date & Time [ 96/11/26 11:15 ] Conductivity : 1215 μS Tref : 25.0°C

### (3) Excel Data-Log

Connect meter to PC via RS232C interface cable supplied by *istek*.

It is available to store data in PC while measuring by pressing **Memory** key regardless of time. If the condition of Data-Log is set as follows, the measured data is automatically stored in PC with excel form every one minute.

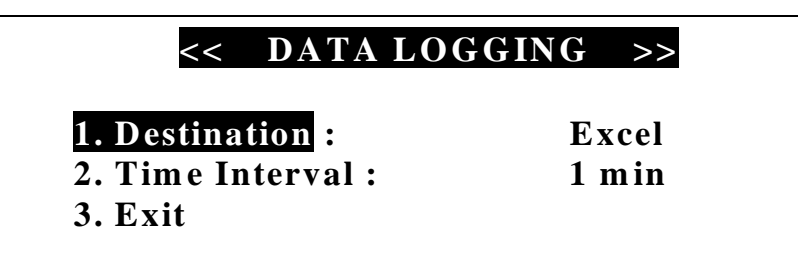

If DAPS(Data Acquisition and Processing Software) is performed, the display of monitor as follows. The installation method of DAPS refer to DAPS manual.

Chapter VI Data-Log <u>Conductivity/TDS/Salinity/Resistivity/Temp Meter</u>

| us. So | itware for Com   | patible GLP                                  |              |           |                  |                                           |                 |          |     |   | _ 🗆 ×            |
|--------|------------------|----------------------------------------------|--------------|-----------|------------------|-------------------------------------------|-----------------|----------|-----|---|------------------|
| Tue    | Fair Fyriai      | Seanh                                        |              |           |                  |                                           |                 |          |     |   |                  |
| pH,    | ION, ORP,        | DO,02, C                                     | Conductivity | , TDS and | Salinity         |                                           |                 |          |     |   |                  |
| Link   |                  |                                              | E            | cel File  | Open             |                                           |                 |          |     |   |                  |
| n_uns  |                  |                                              |              |           | open             |                                           |                 |          |     |   |                  |
|        |                  |                                              |              |           |                  |                                           | (3)(0           |          |     |   |                  |
| N Mi   | crosoft Excel -  | ExcelSource                                  | Tile.xls     |           |                  |                                           |                 |          |     |   | -   <b>-</b>   × |
| 151    | 다앜(F) 편진(F       | E) 보기(V) 신                                   | 1입(I) 서식(O)  | 도구(T) 데이트 | H(D) 창(₩)        | 도움말(H)                                    |                 |          |     |   |                  |
|        |                  |                                              |              |           | 5 £ 2            | 212.00<br>21 <b>())</b> 4                 | <b>A</b> 100% - | 0        |     |   | یہ بعد           |
|        |                  | SA ♥ 00 45                                   | יר אר וו     |           | L 0/ +           |                                           | =               | 71.      |     |   |                  |
|        | UNC .            | а<br>— н – – – – – – – – – – – – – – – – – – |              | 흑 흑 뱀     | ₩ 76 <b>)</b> .0 | ) <del>(</del> 10 <b>1</b> <del>1</del> 1 |                 | <u> </u> |     |   |                  |
|        | НЬ               |                                              | 0            | P         | -                | -                                         | 0               | 3.45     |     | P |                  |
| ्म ः   | A<br>"Conductivi | B<br>to"                                     | U U          | U         | E                | F                                         | u u             | H        |     | J | <u> </u>         |
| 2      | Number           | Value                                        | Temp(TREE)   | Date&Time |                  |                                           |                 |          |     |   |                  |
| 3      | 1                | 734                                          | 18 0(25 0)   | 99/01/12  | 11:14 45         |                                           |                 |          |     |   |                  |
| 4      | 2                | 735                                          | 18.0(25.0)   | 99/01/12  | 11:14.47         |                                           |                 |          |     |   |                  |
| 5      | 3                | 736                                          | 17,9(25,0)   | 99/01/12  | 11:14,49         |                                           |                 |          |     |   |                  |
| 6      | 4                | 736                                          | 18,0(25,0)   | 99/01/12  | 11:14,51         |                                           |                 |          |     |   |                  |
| 7      | 5                | 736                                          | 18,0(25,0)   | 99/01/12  | 11:14,53         |                                           |                 |          |     |   |                  |
| 8      | 6                | 736                                          | 18,0(25,0)   | 99/01/12  | 11:14,55         |                                           |                 |          |     |   |                  |
| 9      | 7                | 736                                          | 18,0(25,0)   | 99/01/12  | 11:14.57         |                                           |                 |          |     |   |                  |
| 10     | 8                | 735                                          | 18,0(25,0)   | 99/01/12  | 11:14,59         |                                           |                 |          |     |   |                  |
| 11     | 9                | 735                                          | 18,0(25,0)   | 99/01/12  | 11:15.01         |                                           |                 |          |     |   |                  |
| 12     | 10               | 735                                          | 18,1(25,0)   | 99/01/12  | 11:15.03         |                                           |                 |          |     |   |                  |
| 13     | 11               | 736                                          | 18,0(25,0)   | 99/01/12  | 11:15.05         |                                           |                 |          |     |   |                  |
| 14     | 12               | 736                                          | 18,0(25,0)   | 99/01/12  | 11:15,07         |                                           |                 |          |     |   |                  |
| 15     |                  |                                              | XI XI 1907   |           |                  |                                           |                 |          |     |   |                  |
| 16     |                  |                                              |              |           |                  |                                           |                 |          |     |   | -                |
| 14     | ► ► Sheet1       | /Sheet2/Sh                                   | eet3/        |           |                  |                                           |                 |          |     | 1 | <b>DI</b>        |
| 준비     |                  |                                              |              |           |                  |                                           |                 | ſ        | INU | M |                  |

Chapter VI Data-Log <u>Conductivity/TDS/Salinity/Resistivity/Temp Meter</u>

# Chapter VII. Remote Control

The meter can be remotely controlled by PC.

After connecting your meter to PC by RS232C interface cable and performing communication program of computer, if pressing **Enter** key of PC keyboard, remotely controlled and key button of meter doesn't work.

| Ready  | 96 / 11 / 12 | 2 11:15               |
|--------|--------------|-----------------------|
|        | 0.0  uS/cm   | Tr. 25.0<br>2.10 %/°C |
| Remote | Control      | TEMP 18.0 °C          |

When Remote control is started, message ; Conductivity Remote Control Mode; is displayed on the monitor of computer.

ISTEK>Conductivity Remote Control Mode ISTEK>

If inputting help while performing communication program, the remote control commands are displayed on the monitor of computer.

ISTEK>help

The following messages are the remote control commands.

| :       | : Command List:                 |  |  |  |
|---------|---------------------------------|--|--|--|
| 1. exit | : Exit Remote Control           |  |  |  |
| 2. cond | : Read Conductivity             |  |  |  |
| 3. tds  | : Read TDS                      |  |  |  |
| 4. sal  | : Read Salinity                 |  |  |  |
| 5. r    | : Read Resistivity.             |  |  |  |
| 6. temp | : Read Reference Temperature    |  |  |  |
| 7. data | : Read the stored data in meter |  |  |  |
| 8. help | : Command Help Message          |  |  |  |

The following message is to read a conductivity.

ISTEK>cond conductivity : 1413 µS

In case of reading the data stored in meter if inputting data, message "Data Reading No :" is displayed

> ISTEK>Remote Control Mode ISTEK>data Data Reading No:

If inputting Data Number the data stored in meter is displayed as follows. This is also used by storing in "screen capture" or recording.

| [DATA MODE]    | Number : 3         |
|----------------|--------------------|
| Date & Time :  | [ 96/11/26 11:15 ] |
| conductivity : | 1413 μS            |
| Tref :         | 25.0 'C            |

Chapter VII Remote Control

Conductivity/TDS/Salinity/Resistivity/Temp Meter

# Chapter VIII. **Troubleshooting & Error Description**

| Symptom         | Possible cause                             | Remedy                                           |
|-----------------|--------------------------------------------|--------------------------------------------------|
| Erratic reading | Faulty connection between meter and sensor | Tighten connection                               |
|                 | Broken cable                               | Replace cable                                    |
|                 | Air trapped in conductivity<br>Cell        | Agitate cell up and down<br>to expel trapped air |
|                 | Change of water temperature                | Measure in situ                                  |
|                 | Broken conductivity cell                   | Replace cell                                     |

| When calibrating,                                             | Standards may be old or contaminated | Use fresh standards                                                  |
|---------------------------------------------------------------|--------------------------------------|----------------------------------------------------------------------|
| for standard solution<br>conductivity is very<br>high or low. | Electrodes dirty                     | Clean with a detergent<br>solution. Refer to<br>3. General Functions |
|                                                               | Temperature compensation incorrect   | Check temperature.                                                   |
|                                                               | Cell constant incorrect              | Replace cell                                                         |

If the cause can;t know, clear memory(data) to eliminate all data. Refer to Clear Memory(data) of Setup Functions.

If the problem persists, please contact *istek* **Product Service Department**.

Chapter VIII Trobleshooting & Error Description Conductivity/TDS/Salinity/Resistivity/Temp Meter

# **Chapter IX. Specifications**

| Model                    | 455C                    |
|--------------------------|-------------------------|
| Conductivity             |                         |
| Range                    | 0 to 199,999 µS/cm      |
| Resolution               | 0.01/0.1                |
| Relative Accuracy        | $\pm 0.5\%$             |
| TDS                      |                         |
| Range                    | 0 to 1999 mg/L          |
| Resolution               | 1 mg/L                  |
| Relativie Accuracy       | $\pm 2\%$               |
| Salinity                 |                         |
| Range                    | 0.0 to 70.0 ppt         |
| Resolution               | 0.1                     |
| Relative Accuracy        | $\pm .0.1$              |
| Resistivity              | 5 ohm·cm to 100 Mohm·cm |
| Temperature Compensation | Auto                    |
| Data-Log                 | 100 points              |
| Print Capability         | Yes                     |

| Display | Graphic LCD                            |
|---------|----------------------------------------|
| Inputs  | BNC, ATC, Power, RS232C                |
| Outputs | Recorder,<br>RS-232C(Computer/Printer) |
| Power   | AC/DC Adaptor                          |

Chapter IX Specifications <u>Conductivity/TDS/Salinity/Resistivity/Temp Meter</u>

# **Chapter X. Ordering Information**

Other items contact *istek*.

For further information on other accessories, please feel free to contact *istek* at any time.

## A. Standard

- \* Conductivity Cell(K=1.0)
- \* AC/DC Adaptor
- \* Instruction Manual
- \* DAPS (Data Acquiition and Processing Software)

### **B.** Option

- \* Luxury Third-Arm Stand
- \* Conductivity Standard Solutions

\* RS232C Interface Cable

Chapter X Ordering Information